## Panduan eUSM PMB UNISBA

- 1. Mengakses laman eusm.unisba.ac.id melalui browser Mozila Firefox atau Chrome
- 2. Klik menu login pada sudut kanan atas laman eUSM

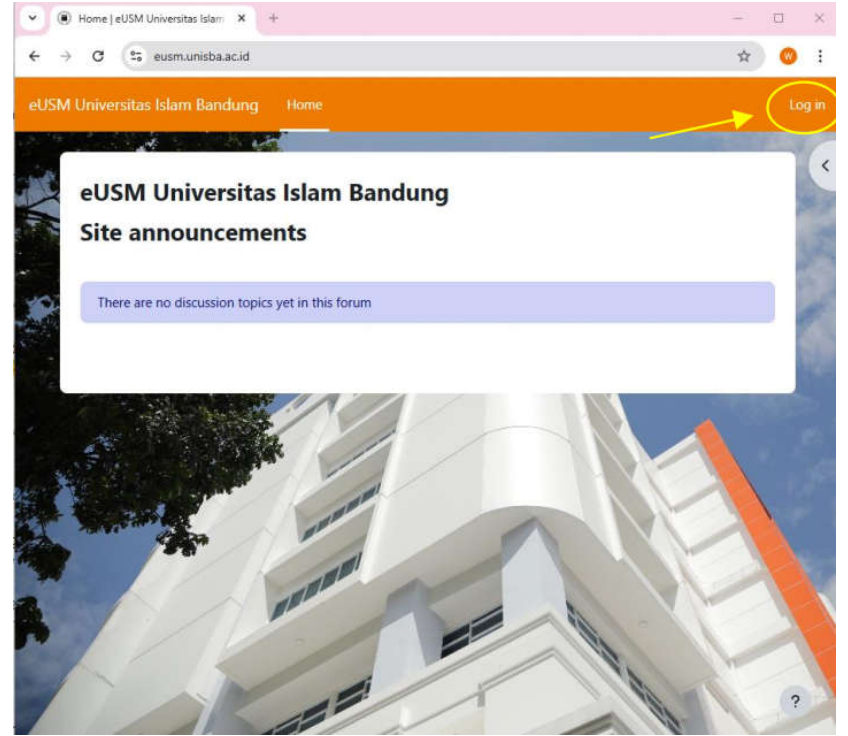

3. Masukkan *username* dan *password* yang tertera pada laman admission.unisba.ac.id kemudian klik tombol **login** 

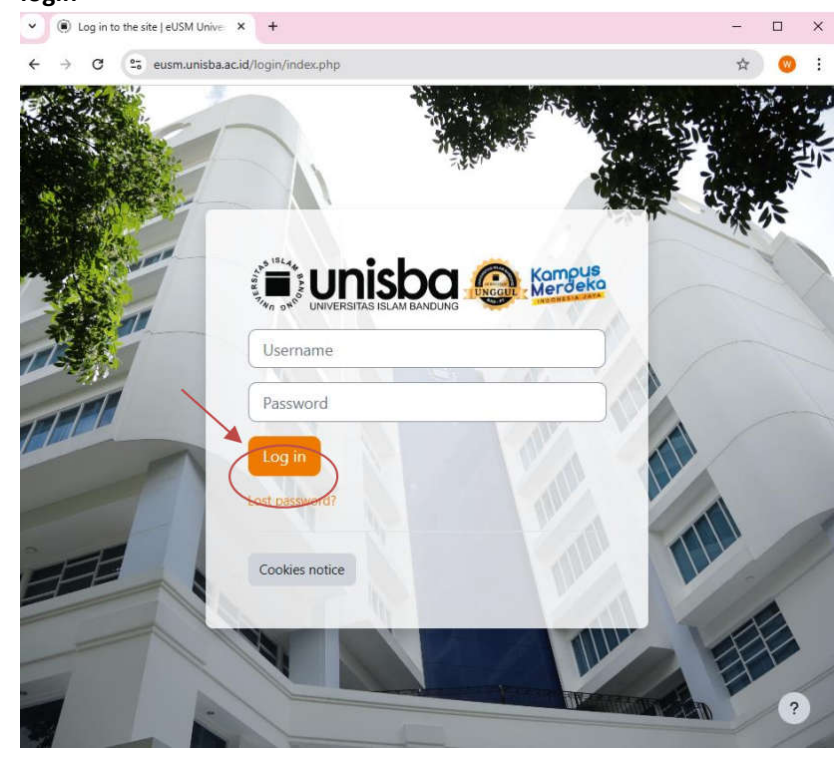

4. Informasi username dan password akun eUSM di laman Admission terletak pada sudut kiri bawah.

| info                                                                        |                                                                                                    |                                                                                                    |                                                                                                    |                                                                                               |  |
|-----------------------------------------------------------------------------|----------------------------------------------------------------------------------------------------|----------------------------------------------------------------------------------------------------|----------------------------------------------------------------------------------------------------|-----------------------------------------------------------------------------------------------|--|
| Bita Saat Ujan Tentepat Kendara Mati<br>Call Center EUSM Meralul Whatsapp D | Johrie, Jarringen Ateu Lainnya Itu D<br>I Nomor ( 087761286782 ) 067761                                                                                                    | Nuer Tanggung J<br>280604 Osarya S                                                                                                    | ewab.<br>aat Hori Ugaro                                                                                                |                                                                                               |  |
|                                                                             | Teknis Quick Test                                                                                                    |                                                                                                    |                                                                                                    |                                                                                               |  |
|                                                                             |                                                                                                    | Berakhir Dalam                                                                                                    |                                                                                                    |                                                                                               |  |
| No Test<br>11254000001                                                      | 2<br>Nat                                                                                                    | 18<br>Jam                                                                                                    | 10<br>Ment                                                                                                    | 15<br>Denk                                                                                    |  |
| Psitek 1. Perdokan Agama talam 2. Hukum Diseroni Syattan Akun EUSM          | Link E-USM untuk a<br>proerta metakukan<br>diberikan maka pel<br>Seluruh kegintan uj<br>Bila saat ujian tert<br>dikar tanggung jaw<br>Selesai mengerjak<br>melihat hasilnya de | ikses soal iglan<br>pembayanan j<br>enta otomatis ti<br>an tidak ada su<br>lapat kendala ir<br>rab,<br>ini soal iglan i<br>ngan merefireab | akan dibuka se<br>sendaharan, jiku<br>dak dherima,<br>sulan,<br>nati listrik, jarin<br>II E-USM, pess<br>kembak halamu | tema 3×24 jam seja<br>a melebihi waktu y<br>gan atau tainnya it<br>eta dapat tangaun<br>m tel |  |

5. Klik Nama Ujian / Course sesuai dengan yang telah didaftarkan pada setiap peserta.

| Tingkat Sarjana      | : eUSM Program Sarjana Gelombang 1 2025-2026 |
|----------------------|----------------------------------------------|
| Tingkat Pascasarjana | : eUSM Program Pascasarjana 2025-2026        |
| Tingkat Profesi      | : eUSM Program Profesi 2025-2026             |

## My courses

## **Course overview**

| All ~ Search                                        |   | Sort by course name               | e v Card v |                                                 |             |
|-----------------------------------------------------|---|-----------------------------------|------------|-------------------------------------------------|-------------|
|                                                     |   | Ø.                                | 0          |                                                 | 88          |
| eUSM Program Pascasarjana<br>2025-2026<br>2025-2026 |   | eUSM Program Profesi<br>2025-2026 | 2025-2026  | eUSM Program Sarjan<br>1 2025-2026<br>2025-2026 | a Gelombang |
| 0% complete                                         | : | 0% complete                       | I          | 0% complete                                     | :           |

- 6. Kerjakan soal sesuai dengan urutan jenis soal dan batas waktu yang telah ditentukan
  - Sarjana

| Si       | lakan klik untuk mencoba latihan pengerjaan soal eUSM Unisba.                                                   |       |
|----------|----------------------------------------------------------------------------------------------------|-------|
| e        | USM Program Sarjana Gelombang 1 2025-2026                                                                       |       |
| Fo       | orm Biodata Peserta eUSM - MMPI Fakultas Kedokteran                                                             | To do |
| Se       | luruh peserta wajib mengisi formulir biodata online.                                                            |       |
| ) M<br>0 | MPI Fakultas Kedokteran<br>pens: Saturday, 8 March 2025, 8:00 AM Closes: Saturday, 8 March 2025, 11:00 AM       | To do |
| =:       | Soal A - Pendidikan Agama Islam<br>Opens: Sunday, 9 March 2025, 8:00 AM Closes: Sunday, 9 March 2025, 8:30 AM   | To do |
|          | Soal A - Pendidikan Agama Islam dikerjakan selama 30 menit                                                      |       |
| =:)      | Soal B - Bahasa Inggris<br>Opens: Sunday, 9 March 2025, 8:30 AM Closes: Sunday, 9 March 2025, 9:00 AM           | To do |
|          | Soal B - Bahasa Inggris dikerjakan selama 30 menit                                                              |       |
| =:)      | Soal C - Ilmu Pengetahuan Sosial<br>Opens: Sunday, 9 March 2025, 9:00 AM Closes: Sunday, 9 March 2025, 10:00 AM | To do |
|          | Soal C - Ilmu Pengetahuan Sosial dikerjakan selama 60 menit                                                     |       |
| =!)      | Soal D - Ilmu Pengetahuan Alam<br>Opens: Sunday, 9 March 2025, 10:00 AM Closes: Sunday, 9 March 2025, 11:00 AM  | To do |
|          | Soal D - Ilmu Pengetahuan Alam dikerjakan selama 60 menit                                                       |       |
|          |                                                                                                    |       |

• Pascasarjana

|                                                              | Jadwal pengerjaan soal ujian tulis online Pascasarjana Unisba                                                                                                    |                                                                                                    |                                                                                                    |                                               |       |
|--------------------------------------------------------------|----------------------------------------------------------------------------------------------------|----------------------------------------------------------------------------------------------------|----------------------------------------------------------------------------------------------------|-----------------------------------------------|-------|
|                                                              | Soal                                                                                                    | А                                                                                                    | В                                                                                                    | D (Kenotariatan)                              |       |
|                                                              | Pukul (WIB)                                                                                                    | 08.00 - 09.30                                                                                                    | 09.30 - 11.00                                                                                                    | 11.00 - 12.00                                 |       |
| <ul> <li>Soal A</li> <li>Soal D</li> </ul>                   | <b>Soal A</b> dan <b>B</b> dikerjakan oleh semua perserta yang mendaftar ke Pascasarjana Unisba<br><b>Soal D</b> dikerjakan oleh peserta yang mendaftar ke Prodi Kenotariatan                                                                                           |                                                                                                    |                                                                                                    |                                               |       |
| Latih<br>Open                                                | <mark>an pengerjaan soal</mark><br>st Friday, 7 March 2025, 9:00 Al                                                                                                    | M Closes: Sunday, 9                                                                                                    | March 2025, 6:00 AM                                                                                                    |                                               |       |
| Silaka                                                       | in klik untuk mencoba latihar                                                                                                    | n pengerjaan soal eU:                                                                                                    | SM Unisba.                                                                                                    |                                               |       |
|                                                              |                                                                                                    |                                                                                                    |                                                                                                    |                                               |       |
| eU                                                           | SM Pascasariana (                                                                                                    | Gelombang 1                                                                                                    |                                                                                                    |                                               |       |
| eU                                                           | 5M Pascasarjana (                                                                                                    | Gelombang 1                                                                                                    | I                                                                                                    |                                               |       |
| eUS                                                          | SM Pascasarjana (<br>A - Tes Potensi Akademik<br>s: Sunday, 9 March 2025, 8:00 /                                                                                                    | Gelombang 1                                                                                                    | March 2025, 9:30 AM                                                                                                    |                                               | To do |
| Soal J                                                       | SM Pascasarjana (<br>A - Tes Potensi Akademik<br>s: Sunday, 9 March 2025, 8:00 /<br>A dikerjakan dalam waktu 90                                                                                                    | Gelombang 1<br>AM Closes: Sunday, S<br>menit dimulai dari 0                                                                         | March 2025, 9:30 AM<br>3.00 WIB sampai 09.30                                                                                                   | 0 WIB.                                        | To do |
| Soal<br>Open<br>Soal                                         | SM Pascasarjana (<br>A - Tes Potensi Akademik<br>s: Sunday, 9 March 2025, 8:00 /<br>A dikerjakan dalam waktu 90<br>B - Bahasa Inggris - Reading                                                                                                    | Gelombang 1<br>AM Closes: Sunday, S<br>menit dimulai dari 00<br>g Comprehension, S                                                  | March 2025, 9:30 AM<br>3.00 WIB sampai 09.30<br>Structure and Writtin                                                                          | 9 WIB.                                        | To do |
| eU!<br>Soal<br>Soal<br>Soal                                  | SM Pascasarjana (<br>A - Tes Potensi Akademik<br>si Sunday, 9 March 2025, 8:00 /<br>A dikerjakan dalam waktu 90<br>B - Bahasa Inggris - Reading<br>si Sunday, 9 March 2025, 9:30 /                                                                                      | Gelombang 1<br>AM Closes: Sunday, 9<br>menit dimulai dari 04<br>g Comprehension, 9<br>AM Closes: Sunday, 9                          | March 2025, 9:30 AM<br>3.00 WIB sampai 09.30<br>Structure and Writtin<br>March 2025, 11:00 AM                                                  | g Expression                                  | To do |
| eUS<br>Soal J<br>Soal J<br>Soal J<br>Soal I                  | SM Pascasarjana (<br>A - Tes Potensi Akademik<br>s: Sunday, 9 March 2025, 8:00 /<br>A dikerjakan dalam waktu 90<br>B - Bahasa Inggris - Reading<br>s: Sunday, 9 March 2025, 9:30 /<br>3 dikerjakan dalam waktu 90                                                       | Gelombang 1<br>AM Closes: Sunday, S<br>menit dimulai dari 00<br>g Comprehension, S<br>AM Closes: Sunday, S<br>menit dimulai dari 09 | March 2025, 9:30 AM<br>3.00 WIB sampai 09.30<br>Structure and Writtin<br>March 2025, 11:00 AN<br>9.30.00 WIB sampai 1                          | 9 WIB.<br>Ig Expression<br>I                  | To do |
| eU!<br>Soal /<br>Soal /<br>Soal I<br>Soal I                  | SM Pascasarjana (<br>A - Tes Potensi Akademik<br>sı Sunday, 9 March 2025, 8:00 /<br>A dikerjakan dalam waktu 90<br>B - Bahasa Inggris - Reading<br>sı Sunday, 9 March 2025, 9:30 /<br>B dikerjakan dalam waktu 90<br>D - Kenotariatan                                   | Gelombang 1<br>AM Closes: Sunday, 9<br>menit dimulai dari 0<br>g Comprehension, 9<br>AM Closes: Sunday, 9<br>menit dimulai dari 0   | March 2025, 9:30 AM<br>8.00 WIB sampai 09.30<br>Structure and Writtin<br>9 March 2025, 11:00 AN<br>9.30.00 WIB sampai 1                        | 9 WIB.<br>g Expression<br>t                   | To do |
| eU<br>Soal J<br>Open<br>Soal J<br>Soal I<br>Soal I<br>Soal I | SM Pascasarjana (<br>A - Tes Potensi Akademik<br>si Sunday, 9 March 2025, 8:00 /<br>A dikerjakan dalam waktu 90<br>B - Bahasa Inggris - Reading<br>si Sunday, 9 March 2025, 9:30 /<br>B dikerjakan dalam waktu 90<br>D - Kenotariatan<br>si Sunday, 9 March 2025, 11:00 | Gelombang 1<br>AM Closes: Sunday, 9<br>menit dimulai dari 04<br>g Comprehension, 9<br>AM Closes: Sunday, 9<br>menit dimulai dari 09 | March 2025, 9:30 AM<br>3.00 WIB sampai 09.30<br>Structure and Writtin<br>March 2025, 11:00 AN<br>3.30.00 WIB sampai 1<br>9 March 2025, 12:00 P | D WIB.<br>g Expression<br>1<br>1.00 WIB.<br>M | To do |

• Profesi

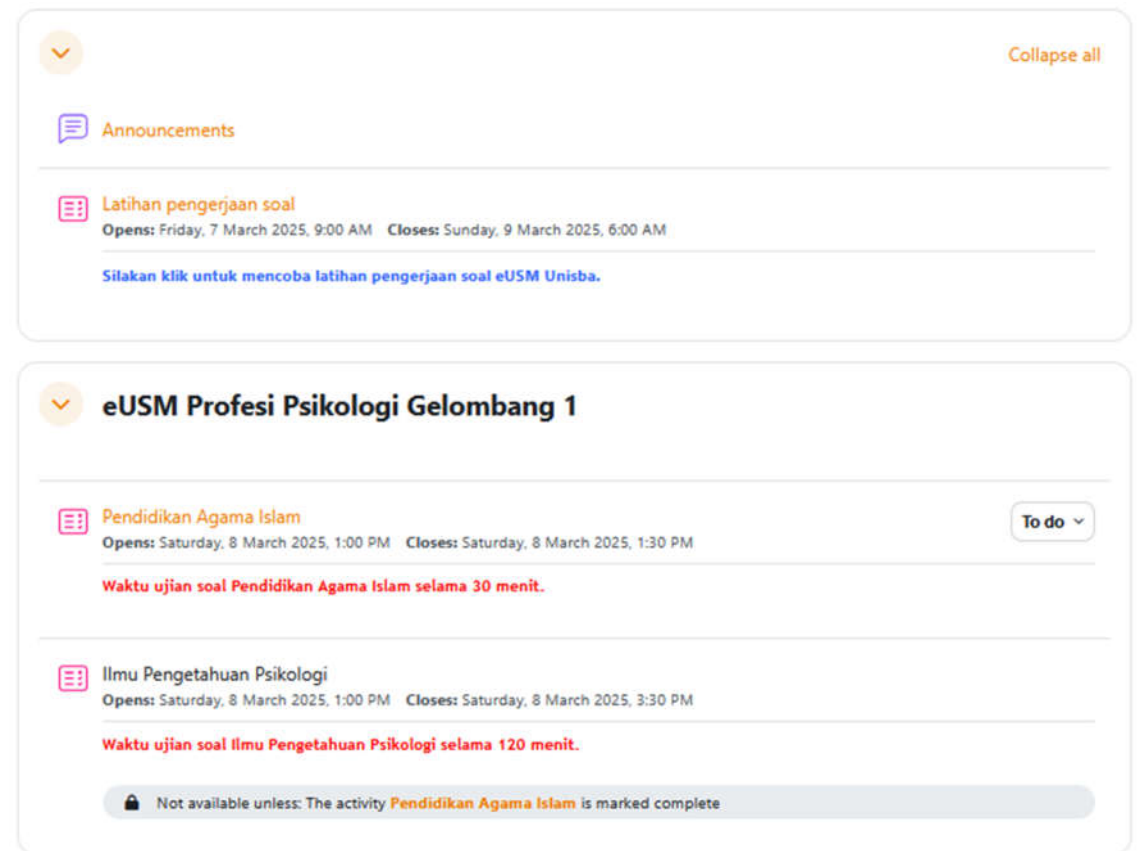

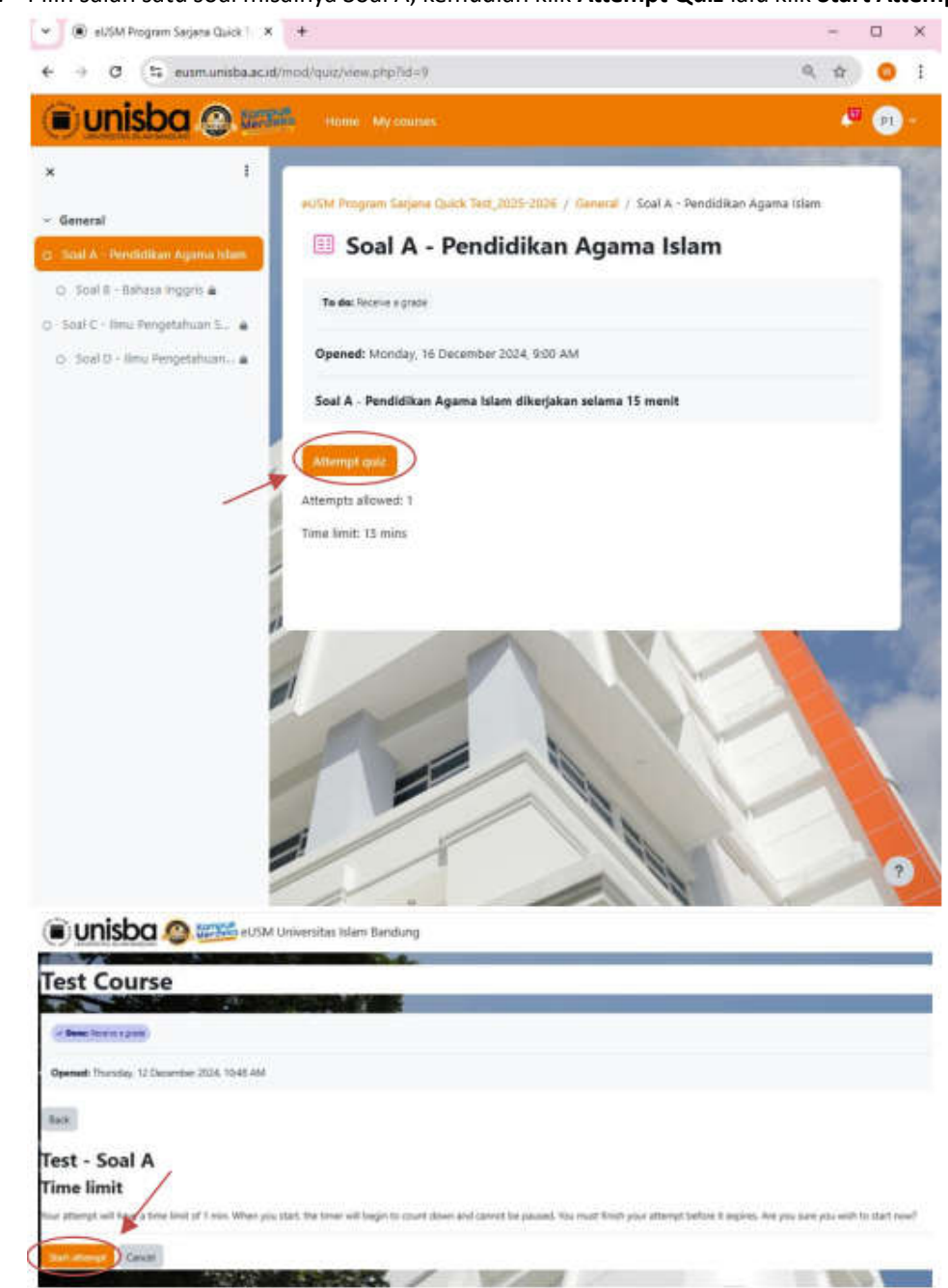

7. Pilih salah satu soal misalnya Soal A, kemudian klik Attempt Quiz lalu klik Start Attempt

Catatan : Pengerjaan soal hanya diberi kesempatan 1 kali

8. Isi jawaban yang menurut anda sesuai, Apabila semua soal sudah diisi, Silahkan klik Finish Attempt.

| i) unisba 🙆 🕬 🕬 data Desentat Han Bentung                                                                                                    |                                                                                 |                                                                                                    |  |  |  |
|----------------------------------------------------------------------------------------------------|---------------------------------------------------------------------------------|----------------------------------------------------------------------------------------------------|--|--|--|
| UTIIS                                                                                                    |                                                                                 |                                                                                                    |  |  |  |
| est Co                                                                                                    | urse                                                                            |                                                                                                    |  |  |  |
| 5                                                                                                    |                                                                                 | and the second second s |  |  |  |
| Back (                                                                                                    |                                                                                 | Quiz nevigation                                                                                                    |  |  |  |
|                                                                                                    |                                                                                 |                                                                                                    |  |  |  |
| 11 - 1 - 1 - 1 - 1 - 1 - 1 - 1 - 1 - 1                                                                                                    | Automatic and a second second second                                            |                                                                                                    |  |  |  |
| National T                                                                                                    | - Saga Presider Fotovana belga Selemana /                                       |                                                                                                    |  |  |  |
| Tanan and a                                                                                                    | C. St Habite                                                                    |                                                                                                    |  |  |  |
| 10                                                                                                    | C Maprill                                                                       |                                                                                                    |  |  |  |
|                                                                                                    | C Salars                                                                        | and the second second se                                                                                                    |  |  |  |
|                                                                                                    | O Ado Website                                                                   |                                                                                                    |  |  |  |
|                                                                                                    |                                                                                 | AR 2                                                                                                    |  |  |  |
| No.                                                                                                    | Daras teltesar di iteria alidati                                                | Contraction of the second second second second second second second second second second second second second s                                                                                                    |  |  |  |
| a final de                                                                                                    | C Developed                                                                     | and the second second se                                                                                                    |  |  |  |
| -                                                                                                    | D. Baras Veteria                                                                |                                                                                                    |  |  |  |
| 2                                                                                                    | O Describts                                                                     | the second second second second second second second second second second second second second second second s                                                                                                    |  |  |  |
|                                                                                                    | Dave Supe                                                                       | E Starting                                                                                                    |  |  |  |
|                                                                                                    |                                                                                 |                                                                                                    |  |  |  |
| Access of Access of Acces | Pela largat largatuk haciunt Pacalla spengel?                                   |                                                                                                    |  |  |  |
| -                                                                                                    | C. 1 Manut                                                                      | the second second second second second second second second second second second second second second second se                                                                                                    |  |  |  |
| 100                                                                                                    | 6. tare                                                                         | Contraction of the second second second second second second second second second second second second second s                                                                                                    |  |  |  |
| 0                                                                                                    | C 17 Agenus                                                                     |                                                                                                    |  |  |  |
|                                                                                                    | C. Laware,                                                                      |                                                                                                    |  |  |  |
|                                                                                                    |                                                                                 |                                                                                                    |  |  |  |
| Samina A                                                                                                    | Diveloid applicit tomating pang dapat Hotagi di dua alian, saku biast dari anti |                                                                                                    |  |  |  |
|                                                                                                    | D. Parat                                                                        |                                                                                                    |  |  |  |
|                                                                                                    |                                                                                 |                                                                                                    |  |  |  |
| estor 4                                                                                                    | Laritarig regara interesia adalah                                               |                                                                                                    |  |  |  |
| interest (                                                                                                    | C fee                                                                           |                                                                                                    |  |  |  |
| a hasi nuturi                                                                                                    |                                                                                 |                                                                                                    |  |  |  |
|                                                                                                    | a manang menak                                                                  |                                                                                                    |  |  |  |
| 10 A                                                                                                    | During Ganada                                                                   |                                                                                                    |  |  |  |
|                                                                                                    | Burung Blang                                                                    |                                                                                                    |  |  |  |
|                                                                                                    |                                                                                 |                                                                                                    |  |  |  |
| anter S                                                                                                    | Danau terbeiar di duria adalah                                                  |                                                                                                    |  |  |  |
| tinetes                                                                                                    |                                                                                 |                                                                                                    |  |  |  |
| where mut sit.                                                                                                    | O Denia Victoria                                                                |                                                                                                    |  |  |  |
| 4                                                                                                    | O Danachakai                                                                    | 1 million (1 million ( |  |  |  |
| Pag services                                                                                                    | Canau Tota                                                                      |                                                                                                    |  |  |  |
|                                                                                                    | O: Daniel Karpia                                                                |                                                                                                    |  |  |  |
|                                                                                                    | Dise we office                                                                  |                                                                                                    |  |  |  |
|                                                                                                    |                                                                                 |                                                                                                    |  |  |  |
|                                                                                                    |                                                                                 |                                                                                                    |  |  |  |
|                                                                                                    |                                                                                 | Tean an                                                                                                    |  |  |  |

- 9. Catatan : Jika sudah melebihi batas waktu pengerjaan soal dan tidak sempat klik **Finish Attempt**, maka soal akan otomatis tertutup, namun nilai akan tetap tersimpan pada sistem. Kemudian anda dapat langsung mengerjakan jenis soal selanjutnya.
- 10. Lakukan Langkah 7-9 untuk mengerjakan soal selanjutnya.

Apabila ingin mendapatkan informasi lebih lanjut mengenai eUSM atau terdapat kendala teknis. Silahkan menghubungi Helpdesk PMB eUSM UNISBA pada nomor WhatsApp berikut : 0812-356-38341